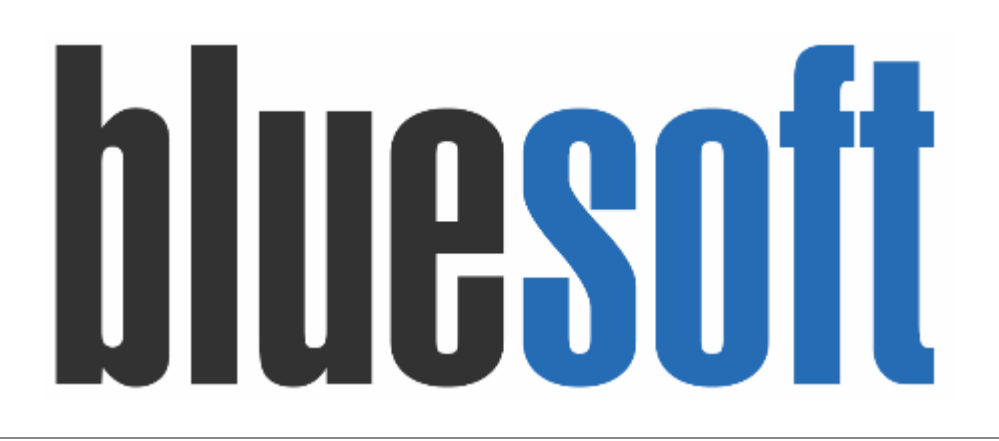

Guia de Implantação Bluesoft ERP Cadastros de Produtos RENDIMENTOS

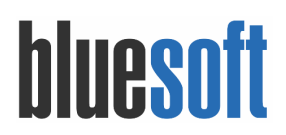

#### Guia de Implantação Cadastros de Produtos RENDIMENTOS

O objetivo deste GUIA é auxiliar os profissionais a implantarem e cadastrarem os produtos de rendimentos, como exemplo a compra de DIANTEIRO BOVINO KG ou TRASEIRO BOVINO KG, que sofre o desdobramento de peso em suas partes devido aos seus cortes e desossa.

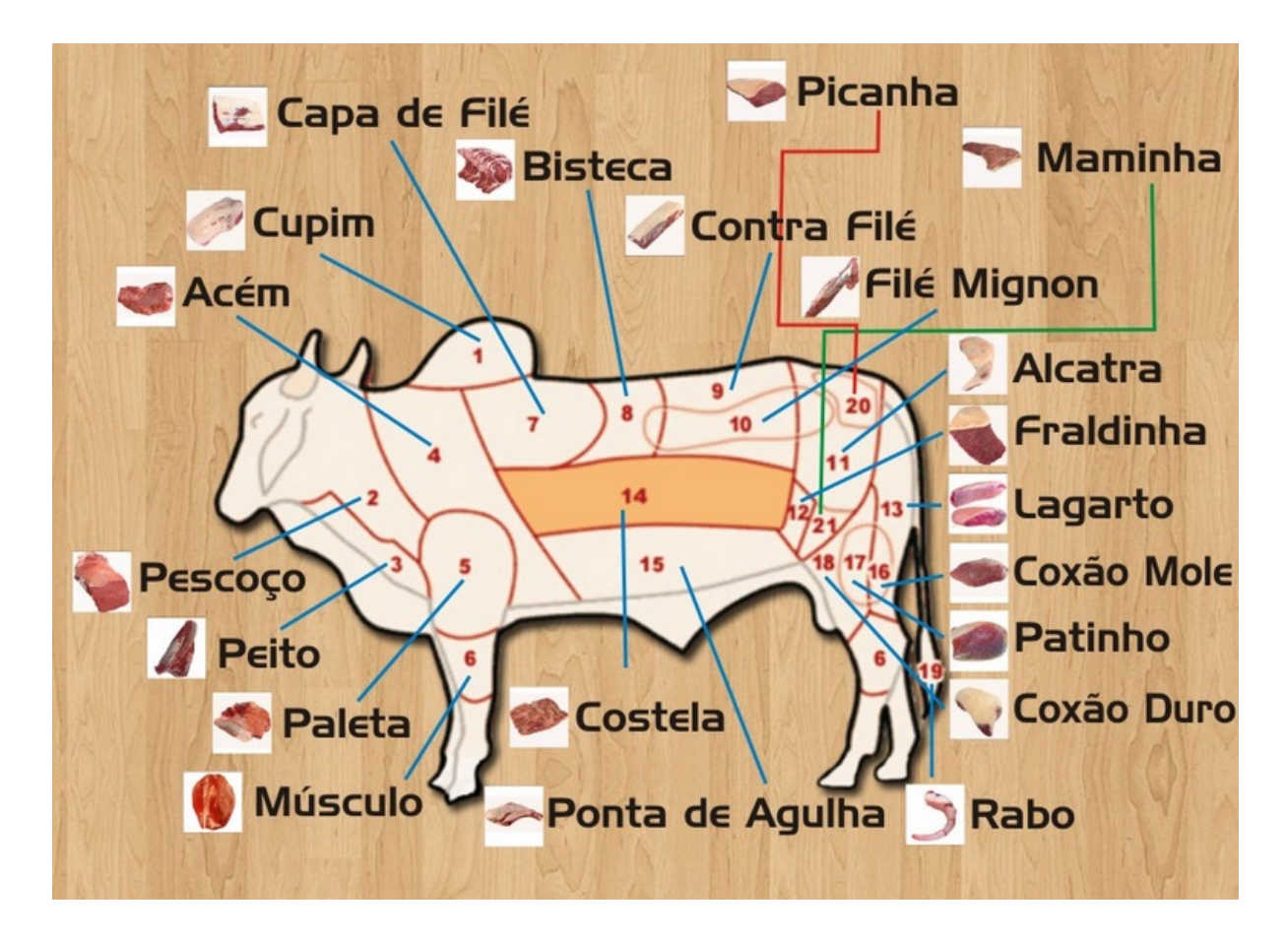

Nos Supermercados existe um termo muito utilizado, quando há algum tipo de transformação em produtos, chamado rendimento. Ele demonstra qual o ganho que se tem quando um produto é transformado em um ou mais produtos. Exemplo: Lojas que possuem açougue e transformam os "traseiros de Novilho" em peças de carnes. Nesse processo há uma perda de produto que deve ser considerada para efeito de controle de estoque e custo de produto. Nesse caso específico, quando se faz a transformação, a perda está relacionada a sangue, osso e gordura que são subtraídos da peça e descartados. Os produtos derivadas do traseiro que são o filé mignon, contra filé e outros deverão ser tratadas como produtos individuais e seus custos rateados da peça inteira. Ou seja, um traseiro de 60 kg de peso, pode render aproximadamente 80% de peças, o restante é perda.

Normalmente, esse rendimento é tratado em sistemas ERP, que registram sua fórmula e fazem a conversão automaticamente, porém esse deve ser uma preocupação do encarregado do açougue em atualizar os percentuais de rendimento para não ter diferença em seus estoques de produtos, que passaram por esse processo. Essa atualização vai ser

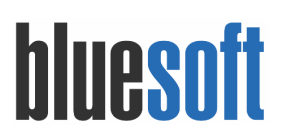

de acordo com cada loja dos supermercados. Isso deve ser feito em média a cada 3 meses e, é claro, que os inventários sejam realizados a cada 15 dias para que se mantenha o estoque sempre atualizado. Se houver ajustes de estoques a serem realizados, os percentuais do rendimento devem ser recalculados e a periodicidade de atualização revista (a cada 1 mês).

Os custos dos produtos também devem ser rateados de acordo com o produto. Ex: O Filé mignon, não possui o mesmo custo do acém. Isso deverá ser efetuado com critérios reais, visto que a representatividade de quilos não é a mesma que de custo para esses casos. Se o custo não for bem dimensionado, as peças finais darão uma margem irreal em suas vendas e também irão prejudicar a valorização de estoques de carnes do açougue da loja.

Fonte: http://varejosupermercados.blogspot.com.br/2013/10/rendimento.html

Cabe observar com a área contábil, como será realizado a mensuração destes custos, pois, há entendimentos no setor varejista que o custo do dianteiro para contabilidade deverá ser o mesmo custo representado pelos cortes, por exemplo o Filé Mignon.

**1.** Cadastro de Produtos

Menu de Acesso: Compras  $\rightarrow$  Cadastros  $\rightarrow$  Produtos

Na tela de cadastro de produto na **ABA COMPOSIÇÃO**, selecione a opção de RENDIMENTO.

| recannes                 | Figura Fiscal                            | ompras                   | Setor de compra                       | Troca So | ortimento Composição | Grade       | Balança F    | reço de venda | Produtos associado: | s Logística |    | Estoque       | PDV e-comr | mer    |
|--------------------------|------------------------------------------|--------------------------|---------------------------------------|----------|----------------------|-------------|--------------|---------------|---------------------|-------------|----|---------------|------------|--------|
|                          | Regra Fiscal                             | Dcorrências              | ;                                     |          |                      |             |              |               |                     |             |    |               |            |        |
| Jtilizar pr<br>rodutos ( | eço do item da com<br>da Composição (Qua | posição [<br>ntidade e C | Não <b>T</b><br>Lusto em Percentuais) |          | de Courses           | Dana Burnto | (Quentidada) | Quebra        |                     | 11-34-4-    |    | Current (0/1) |            |        |
| codigo<br>61             | PESCOCO KG                               | Peso                     | . ciquido                             | Pator    | 1 0000               | Peso Bruto  | (Quantidade) | Quebra        | 0.0000              | Unidade     | KC | custo (%)     | 15,0000    | -      |
|                          | ACTIANC                                  |                          | 0,                                    | 0000     | 1,0000               |             | 0,0          |               | 0,0000              |             | Kd |               | 15,0000    | )<br>1 |
| 02                       | ACEMING                                  |                          | 17)                                   | 0000     | 1,0000               |             | 17,0         | 000           | 0,0000              |             | KG |               | 19,9800    | 5      |
| 63                       | CUPIM KG                                 |                          | 10,                                   | 0000     | 1,0000               |             | 10,0         | 000           | 0,0000              |             | KG |               | 15,0000    | 9      |
| 64                       | PALETA KG                                |                          | 20,                                   | 0000     | 1,0000               |             | 20,0         | 000           | 0,0000              |             | KG |               | 15,0000    | )      |
|                          | PEITO KG                                 |                          | 15,                                   | 0000     | 1,0000               |             | 15,0         | 000           | 0,0000              |             | KG |               | 15,0000    | )      |
| 65                       | MUSCULO KG                               |                          | 10,                                   | 0000     | 1,0000               |             | 10,0         | 000           | 0,0000              |             | KG |               | 20,0000    | )      |
| 65<br>66                 |                                          | i                        | 5/                                    | 0000     | 1,0000               |             | 5,0          | 000           | 0,0000              |             | KG |               | 0,0100     | )      |
| 65<br>66<br>68           | SEBO/RETALHO KG                          |                          |                                       |          | 1,0000               |             | 15.0         | 000           | 0,0000              |             | KG |               | 0,0100     | 6      |
| 65<br>66<br>68<br>69     | SEBO/RETALHO KG                          |                          | 15,                                   | 0000     | 1,0000               |             | 1940         |               |                     |             |    |               |            |        |

Clique no botão 🧕 para localizar os produtos que farão parte do rendimento.

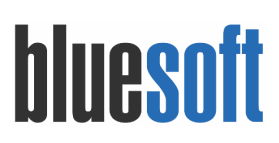

Al. dos Maracatins, 426 Moema São Paulo, SP, Brasil (11) 55435406

| TODOS                    | s<br>س                         | eção<br>TODOS | v )        | Grupo                          | Ŧ                                       | Subgrupo |                       |
|--------------------------|--------------------------------|---------------|------------|--------------------------------|-----------------------------------------|----------|-----------------------|
| tor de compra            | Curva ABC                      |               | Fornecedor | Pesquisar po                   | r i i i i i i i i i i i i i i i i i i i |          |                       |
| TODOS                    | v Todas                        |               |            | Descrição                      |                                         | v peit   | 0                     |
| commerce                 |                                |               |            |                                |                                         |          |                       |
|                          |                                |               |            |                                |                                         |          | O BUS                 |
|                          |                                |               |            |                                |                                         |          |                       |
| Resultado da E           | Busca                          |               | < 1 >      | Produtos adicionados           |                                         |          | ADICIONAR SELECIONADO |
| Resultado da E           | Busca<br>Descrição             | Custo Teórico | < 1 >      | Produtos adicionados<br>Código | Descrição                               | 0        | ADICIONAR SELECIONADO |
| Resultado da E<br>Código | Busca<br>Descrição<br>PEITO KG | Custo Teórico | < 1 >      | Produtos adicionados<br>Código | Descrição                               | 0        | ADICIONAR SELECIONADO |

#### Ao identificar os produtos faça a seleção e clique no botão

ADICIONAR SELECIONADOS

Pesquisa de Produtos Departamento Seção Grupo Subgrupo • TODOS ----• ..... TODOS ------ TODOS ---------- TODOS --Ŧ Setor de compra Curva ABC Fornecedor Pesquisar por • peito ----- TODOS -• Todas + Descrição E-commerce Q BUSCAR ADICIONAR SELECIONADOS 1 > Resultado da Busca Produtos adicionados Código Descrição Custo Teórico Código Descrição PEITO KG 65 PEITO KG 0,00 65 0 CONFIRMA

Clique no botão confirmar seleção para fazer a inserção das partes ao rendimento no produto PAI.

| taines    | Figura Fiscal      | Compras      | Setor de compra      | Troca    | Sortimento Compo  | sição Grade | Balança Pr     | eço de venda | Produtos associados | Logística |    | Estoque   | PDV | e-commer |
|-----------|--------------------|--------------|----------------------|----------|-------------------|-------------|----------------|--------------|---------------------|-----------|----|-----------|-----|----------|
|           | Regra Fiscal       | Ocorrências  | 5                    |          |                   |             |                |              |                     |           |    |           |     |          |
| ) Sem C   | omposicão 🔵 Proc   | dução 🔘 K    | iits e Cestas 🌘 Ren  | idimento | 0                 |             |                |              |                     |           |    |           |     |          |
| ilizar pı | eço do item da con | nposição     | Não 🔻                |          |                   |             |                |              |                     |           |    |           |     |          |
| odutos    | da Composição (Qu  | antidade e C | lusto em Percentuai: | s)       |                   | _           |                |              |                     |           |    |           |     |          |
| ódigo     | Descrição          | Peso         | Líquido              | F        | ator de Conversão | Peso Brute  | o (Quantidade) | Quebra 👔     | ) (                 | Inidade   |    | Custo (%) |     |          |
| 61        | PESCOÇO KG         |              |                      | 8,0000   | 1,                | 0000        | 8,00           | 00           | 0,0000              |           | KG |           |     | 15,0000  |
| 62        | ACEM KG            |              | 1                    | 7,0000   | 1)                | 0000        | 17,00          | 00           | 0,0000              |           | КG |           |     | 19,9800  |
| 63        | CUPIM KG           |              | 1                    | 0,0000   | 1,                | 0000        | 10,00          | 00           | 0,0000              |           | KG |           |     | 15,0000  |
| 64        | PALETA KG          |              | 2                    | 0,0000   | 1)                | 0000        | 20,00          | 00           | 0,0000              |           | KG |           |     | 15,0000  |
| 65        | PEITO KG           |              | 1                    | 5,0000   | 1,                | 0000        | 15,00          | 00           | 0,0000              |           | KG |           |     | 15,0000  |
| 66        | MUSCULO KG         |              | 1                    | 0,0000   | 1)                | 0000        | 10,00          | 00           | 0,0000              |           | КG |           |     | 20,0000  |
|           | SEBO/RETALHO K     | G            |                      | 5,0000   | 1/                | 0000        | 5,00           | 00           | 0,0000              |           | KG |           |     | 0,0100   |
| 68        | OSSO KG            |              | 1                    | 5,0000   | 1,                | 0000        | 15,00          | 00           | 0,0000              |           | KG |           |     | 0,0100   |
| 68<br>69  | 0350 103           |              |                      |          |                   |             |                |              |                     |           |    |           |     |          |

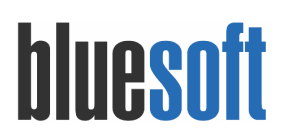

Após colocados todas as partes que participaram do rendimento é necessário informar a participação em percentual (%) do KG na coluna **Peso bruto (Quantidade)** e participação do valor agregado em relação ao custo na coluna **Custo (%),** ambas informações tem que somar 100%. Operação ilustrada acima, para gravar os dados do rendimento clique em

| CONFIRMAR COMPOSIÇÃO |         |          |           |
|----------------------|---------|----------|-----------|
|                      | ONFIRMA | R COMPOS | SICAO     |
|                      |         |          | i i ga co |

# E para gravar o cadastro do produto clique no botão

Cadastro de produto (DIANTEIRO BOVINO KG)

| talhes             | Figura Fiscal Compr               | as Setor de compra                      | Troca So   | rtimento Composição | Grade  | Balança Preço de vend   | da Produt | tos associados | Logística M | edicamento | Estoque | PDV | e-commerce |    | Regra F |
|--------------------|-----------------------------------|-----------------------------------------|------------|---------------------|--------|-------------------------|-----------|----------------|-------------|------------|---------|-----|------------|----|---------|
| orrências          |                                   |                                         |            |                     |        |                         |           |                |             |            |         |     |            |    |         |
| Sem Com            | aposição 🦳 Produção               | ○ Kits e Cestas ● Ren                   | idimento 🗿 |                     |        |                         |           |                |             |            |         |     |            |    |         |
|                    |                                   | 0                                       |            |                     |        |                         |           |                |             |            |         |     |            |    |         |
| ilizar preç        | ;o do item da composiç            | ão Não 🔻                                |            |                     |        |                         |           |                |             |            |         |     |            |    |         |
| odutos da<br>ódigo | Composição (Quantida<br>Descrição | de e Custo em Percentua<br>Peso Líquido | is)        | Fator de Conversão  |        | Peso Bruto (Quantidade) | Q         | uebra 👔        |             | Unidade    |         |     | Custo (%)  |    |         |
| 61                 | PESCOÇO KG                        |                                         | 8,000      |                     | 1,0000 |                         | 8,0000    |                | 0,000       | 6          |         | ĸ   | G          | 1  | 5,0000  |
| 62                 | ACEM KG                           |                                         | 17,000     |                     | 1,0000 |                         | 17,0000   |                | 0,000       | ò          |         | K   | G          | 1  | 9,9800  |
| 63                 | CUPIM KG                          |                                         | 10,000     |                     | 1,0000 |                         | 10,0000   |                | 0,000       | ò          |         | K   | G          | 1  | 5,0000  |
| 64                 | PALETA KG                         |                                         | 20,000     |                     | 1,0000 |                         | 20,0000   |                | 0,000       | þ          |         | K   | G          | 1  | 5,0000  |
| 65                 | PEITO KG                          |                                         | 15,000     |                     | 1,0000 |                         | 15,0000   |                | 0,000       | 2          |         | K   | G          | 1  | 5,0000  |
| 66                 | MUSCULO KG                        |                                         | 10,000     |                     | 1,0000 |                         | 10,0000   |                | 0,000       | þ          |         | K   | G          | 2  | 0,0000  |
| 68                 | SEBO/RETALHO KG                   |                                         | 5,000      |                     | 1,0000 |                         | 5,0000    |                | 0,000       | þ          |         | ĸ   | G          |    | 0,0100  |
| 69                 | OSSO KG                           |                                         | 15,000     |                     | 1,0000 |                         | 15,0000   |                | 0,000       | 0          |         | K   | G          |    | 0,0100  |
| otal               |                                   | 8                                       | 100,000    | D                   |        |                         | 100,0000  |                | 0,000       | þ          |         |     |            | 10 | 0,0000  |
|                    |                                   |                                         |            |                     |        | CONFIRMAR COMPOS        | SIÇÃO     |                |             |            |         |     |            |    |         |
|                    |                                   |                                         |            |                     |        |                         |           |                |             |            |         |     |            |    |         |

Exemplo de como encontrar a participação no PESO BRUTO (QUANTIDADE) das partes:

| Cálculo para Participação (Qtde):                                                                                   |                                                                                                    |                                                                                             |  |  |  |  |  |  |  |  |  |
|----------------------------------------------------------------------------------------------------|----------------------------------------------------------------------------------------------------|---------------------------------------------------------------------------------------------|--|--|--|--|--|--|--|--|--|
| Açougueiro 1<br>Desossa: Dianteiro 60Kg                                                                             | <b>Açougueiro 2</b><br>Desossa: <b>Dianteiro 52Kg</b>                                                           | Média para Cadastros<br>da Qtde Peso Bruto                                                  |  |  |  |  |  |  |  |  |  |
| Peso após desossa: Acém<br>11kg<br>Regra de 3:<br>KG %<br>60 100<br>11 X<br>60 x = 1100<br>x = 1100 / 60 x = 18,33% | Peso após desossa: Acém<br>8kg<br>Regra de 3:<br>KG %<br>52 100<br>8 X<br>52 x = 800<br>x = 800 / 52 x = 15,38% | Somar todos os valores<br>encontrados pelas<br>desossas:<br>(18,33% + 15,38%)/2 =<br>16,85% |  |  |  |  |  |  |  |  |  |

#### 2. Central de Relatórios dos Produtos

#### Produto PAI

Observe que ao receber a NF do Dianteiro o Sistema computa a operação, porém não altera o saldo de estoque.

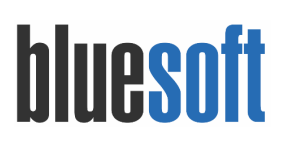

| Central de                                                           | e Relatório       | os do Produt                  | o - código interno: 67 - GT                      | IN/PLU: 1013                                                               |                                   |                            |                 |                                   |                      |                             |                                  |
|----------------------------------------------------------------------|-------------------|-------------------------------|--------------------------------------------------|----------------------------------------------------------------------------|-----------------------------------|----------------------------|-----------------|-----------------------------------|----------------------|-----------------------------|----------------------------------|
| Curva: C                                                             | 3 Status:         | ATIVO                         |                                                  | DIA                                                                        | ANTEIRO BOVIN                     | Loja LJ1 - BLUESOFT 🔻      |                 |                                   |                      |                             |                                  |
| Cadastro                                                             | Preço de<br>Venda | Nova<br>Oferta                | Cobertura de Estoque do<br>Subgrupo              | Cobertura do Subgrupo da<br>Rede                                           | Consulta do<br>Subgrupo           | Venda<br>Anual             | Venda<br>Mensal | Venda<br>Online                   | Datas de<br>Validade | Pedidos<br>Pendentes        | Ficha de Estoque em<br>Terceiros |
| Histórico                                                            | Vendas Ru         | uptura Preços                 | Concorrentes Entradas Estoqu                     | e Rede Estoque Ficha Estoqu                                                | Prod. Conc. Valida                | ide Inventário             | Intelligence    | Benchmark                         |                      |                             |                                  |
| Diária                                                               | Mensal Ana        | lítica Comercial              | Analítica Contábil Trocas                        |                                                                            |                                   |                            |                 |                                   |                      |                             |                                  |
| Ficha de movimento de estoque - Loja: 1 🛍 Data iniciai: 01/02/2018 🏥 |                   |                               |                                                  |                                                                            |                                   |                            |                 |                                   |                      |                             |                                  |
| Data de La<br>07/02/2018                                             | nçamento          | Data do Movimer<br>07/02/2018 | to Tipo de movimento<br>Entrada Produto Composto | Qtde     Saldo     Valor     Preço méd       40,0     0,0     392,00     9 | io Custo Bruto Custo<br>0,80 0,00 | o Líquido PIS<br>0,00 0,00 | 0,00 0,00       | IPI Fornecedor<br>0,00 FORNEK KEL | Qtde faturad         | a Qtde entregue<br>0,0 40,0 | Emb Unid Custo Cx final          |

# Produto FILHO

Automaticamente o Sistema faz o rateio proporcional a quantidade de estoque e calcula o custo adicionando a participação.

| Central de R  | Relatórios             | do Produto        | código interno: 62 - GTI            | V/PLU: 1007                |               |                         |                |                 |                 |                      |                      |                              |        |
|---------------|------------------------|-------------------|-------------------------------------|----------------------------|---------------|-------------------------|----------------|-----------------|-----------------|----------------------|----------------------|------------------------------|--------|
| Curva: C3     | Status: A              | ΠVΟ               |                                     |                            |               | ACEM KG 🔍               |                |                 |                 |                      |                      | Loja LJ1 - BLUESC            | )FT v  |
| Cadastro      | S<br>Preço de<br>Venda | Nova<br>Oferta    | Cobertura de Estoque do<br>Subgrupo | Cobertura do Subgr<br>Rede | upo da        | Consulta do<br>Subgrupo | Venda<br>Anual | Venda<br>Mensal | Venda<br>Online | Datas de<br>Validade | Pedidos<br>Pendentes | Ficha de Estoqu<br>Terceiros | e em   |
| Histórico Ve  | endas Rup              | tura Preços Co    | oncorrentes Entradas Estoque        | Rede Estoque Fich          | na Estoque P  | Prod. Conc. Validade    | Inventário     | Intelligence    | Benchmark       |                      |                      |                              |        |
| Diária Mer    | nsal Analít            | ica Comercial A   | nalítica Contábil Trocas            |                            |               |                         |                |                 |                 |                      |                      |                              |        |
| Ficha de mov  | /imento de e           | estoque - Loja: 1 |                                     |                            |               |                         |                | Exibir Movin    | ientos que não  | interferem na ficha: | Sim 🔻                | Data inicial: 01/02/2        | 2018 🋗 |
| Data de Lança | amento Da              | ita do Movimento  | Tipo de movimento                   | Qtde Saldo (alo            | r Preço médio | o Custo Bruto Custo     | Líquido PIS    | COFINS ICM      | S IPI Fornec    | edor Qtde faturad    | a Qtde entregue      | Emb Unid Custo Cx            | final  |
| 07/02/2018    | 07                     | /02/2018          | Entrada Produto de Composição       | 6,8 6,8 78,3               | 2 11,5        | 52 11,52                | 11,52 0,00     | 0,00 0,0        | 00,00           |                      | 0,0 0,               | .0                           | 0,00 🕥 |

### Cálculos

• Estoque e Custo :

No exemplo utilizado nesta documentação foi realizada a compra de **40Kg de Dianteiro ao custo de R\$ 9,80/Kg**.

Observe que a distribuição para o **ACÉM** tem a participação de estoque (peso bruto) em 17% com custo agregado em 19,98%, sendo assim o estoque é alimentado em 6,80Kg e Custo de R\$ 11,52.

## Fórmula Custo:

= ((Total KG do produto PAI \* Custo KG)\* Participação do Custo Produto Filho)/ (Total KG do produto PAI \* Participação KG no estoque do Produto Filho)
=((40 \* 9,8) \* 0,1998) / (40 \* 0,17) → R\$ 11,52

**<u>Obs.</u>**: Produtos com tipo de composição Rendimento não podem ter equivalência de preços e nem de produtos associados.